## **Adding Heifer to Inventory**

When you are ready to add your heifers to your current inventory, go under My Herd > My Inventory-Heifers.

| Home                                                                  | My Herd                                                                                                    | My Performance                                        | My Reports                          | My Account                          | Tools             | Email        | Window | Help | Log Out |  |
|-----------------------------------------------------------------------|----------------------------------------------------------------------------------------------------|-------------------------------------------------------|-------------------------------------|-------------------------------------|-------------------|--------------|--------|------|---------|--|
| New User<br>Are You A<br>If you are a<br>pages. You y<br>that will he | My Registen<br>My Registen<br>My UnRegis<br>My Inventor<br>My Inventor                                                                       | ed Males<br>ed Females<br>tered Calves<br>y - Heifers | Support<br>Support<br>Find out when | re to get support if yo             | u run into diffic | ulty.        |        |      |         |  |
| PDF Info<br>PDF Repo<br>Find out what<br>they can be o                | PDF Info- My Incurrences mansfer or Print PDF Report Find out what PDF Documents are, How to use them and how they can be of benifit to you. |                                                       |                                     | <b>w!!</b><br>t changes have recent | y been made t     | o the online |        |      |         |  |
| Get Reader<br>Get Acroba<br>If you cannot<br>Reader.<br>Get<br>ADOR   | at Reader<br>view the reports                                                                                                    | then you need Adobe Acrol                             | Nat                                 |                                     |                   |              |        |      |         |  |

Here you will see a list of your females (under 18 months) inventory for that year. Verify you are on the correct year. If the heifer is going to calf this breeding season click **Enroll**. If the heifer has been disposed click **Dispose**. When you click **Calving**, that is to register her calf.

| Home           | My Herd                       | My Performance | My Reports        | My Account      | Тос     | ols Emai       | 1      | Window           | H       | elp  |
|----------------|-------------------------------|----------------|-------------------|-----------------|---------|----------------|--------|------------------|---------|------|
| Inventory 2022 | ntory - He<br><sup>lear</sup> | ifer           |                   |                 |         | Quick          | Search | V                | liew    | Edit |
| Animals Herd   | Reapur                        | m ID           | Name              | Bir             | th Date | Rcode Enrolled |        |                  |         |      |
| 5236           | F132491                       | 19 10689       | EATONS AIR FORCE  | ONE 10689 3/2   | 28/2021 |                | Vie    | Enrol<br>Dispose | Calving |      |
| 5236           | F132492                       | 20 10693       | EATONS MISS DEN   | IISE 10693 3/2  | 28/2021 |                | View   | Enror<br>Dispose | Calving |      |
| 5236           | F132511                       | 10 10728       | EATONS FRANZ 107  | 28 POLLED 4/    | 17/2021 |                | View   | Enrol<br>Dispose | Calving |      |
| 5236           | F132492                       | 21 10748       | EATONS WHITNE     | Y 10748 3/3     | 30/2021 |                | View   | Enrol<br>Dispose | Calving |      |
| 5236           | F132492                       | 22 10755       | EATONS MISS ALLE  | GRO 10755 3/:   | 31/2021 |                | View   | Enrol<br>Dispose | Calving |      |
| 5236           | F132492                       | 23 10768       | EATONS MISS FLOW  | VERE 10768 3/3  | 31/2021 |                | View   | Enrol<br>Dispose | Calving |      |
| 5236           | F132510                       | 06 10973       | EATONS MORE BLENE | 0 10973 P TW 4/ | 4/2021  |                | View   | Enrol<br>Dispose | Calving |      |
| 5236           | F132510                       | 07 11111       | EATONS MISS ECH   | HO 11111 4/     | 8/2021  |                | View   | Enrol<br>Dispose | Calving |      |

If you have sold her, you will fill out the disposal information:

- 1. Pull in the **Disposal Code** of why she was removed.
- 2. The **Disposal Date** when she was disposed.

If the heifer is calving for that year

- 3. Click **Breeding Code**, select the appropriate code.
- 4. Click Save.

Note: if the heifer is not calving you can leave it in the heifer inventory list.

## **Adding Heifer to Inventory**

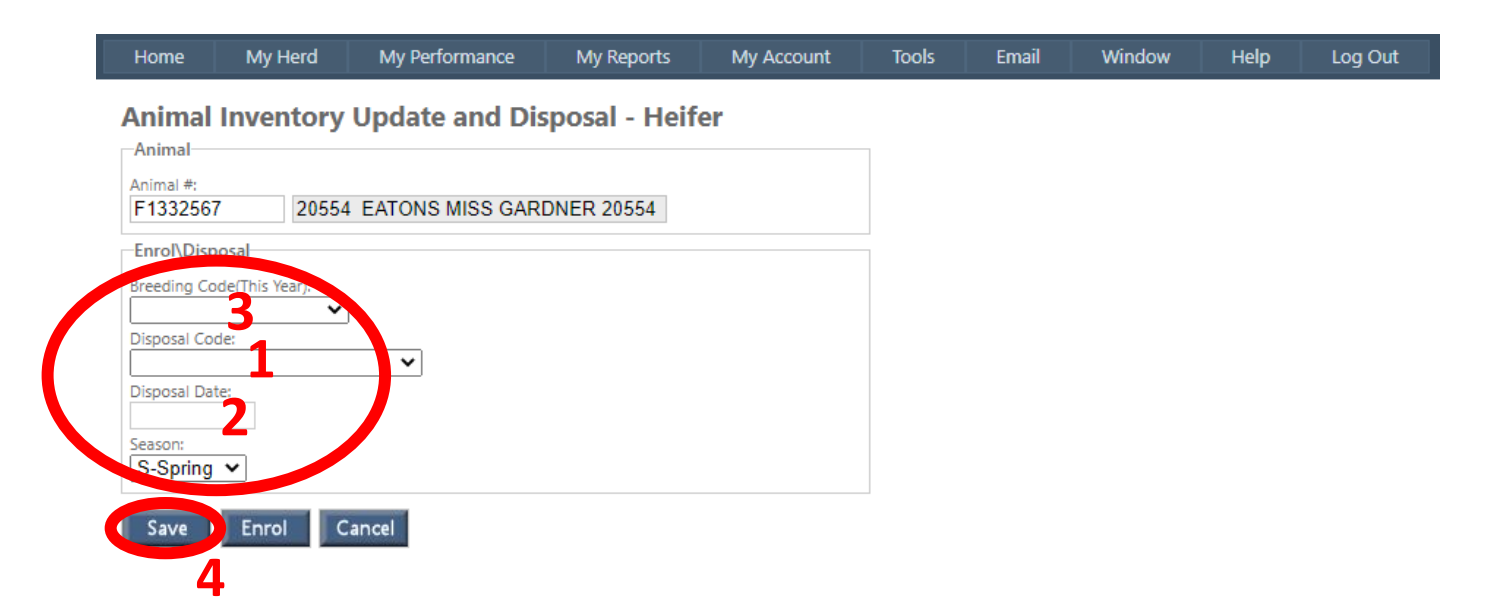

## She will appear under My Inventory. Scroll to the bottom and click Post Inventory.

| 5236         | F1114159         | 9599 | EATONS QUINN 9599 POLLED  | 3/18/2009 | View | Edit |  |
|--------------|------------------|------|---------------------------|-----------|------|------|--|
| 5236         | F1114180         | 9629 | EATONS RHODORA 9629       | 3/20/2009 | View | Edit |  |
| 5236         | F1114181         | 9633 | EATONS JACKIE 9633        | 3/21/2009 | View | Edit |  |
| 5236         | F1114206         | 9667 | EATONS BENZ 9667          | 3/21/2009 | View | Edit |  |
| 5236         | F1114237         | 9717 | EATONS ALZADA 9717        | 3/24/2009 | View | Edit |  |
| 5236         | F1114251         | 9741 | EATONS BEAVER 9741 POLLED | 3/25/2009 | View | Edit |  |
| 5236         | F1114267         | 9761 | EATONS BETTY 9761         | 3/26/2009 | View | Edit |  |
| 5236         | F1114282         | 9800 | EATONS SANDRA 9800        | 3/28/2009 | View | Edit |  |
| 5236         | F1114313         | 9853 | EATONS ADY 9853 POLLED    | 3/29/2009 | View | Edit |  |
| 25 Records P | Records Per Page |      |                           |           |      |      |  |
|              |                  |      |                           |           |      |      |  |

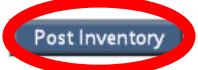